# Manuel PC-CLEANER

Utilisation de l'utilitaire de nettoyage made in France.

## Téléchargement

Rendez-vous sur <u>http://www.anthony-cardinale.fr/pc-cleaner/</u> puis cliquez sur le bouton « Télécharger PC-CLEANER » pour télécharger l'archive :

# TÉLÉCHARGER PC-CLEANER

#### Lancer l'installeur

Tout d'abord utilisez Win zip ou 7zip (ou autre extracteur) afin d'extraire l'archive zip. Lancez alors l'installeur pour démarrer l'installation. C'est une installation classique, laissez les paramètres par défaut :

| PC-Cleaner-Setup.exe                                                                            | 07/06/2020 18:51              | Application   |
|-------------------------------------------------------------------------------------------------|-------------------------------|---------------|
| Sinstallation - PC-Cleaner version 1.0.0                                                        |                               | - 🗆 X         |
| <b>Prêt à installer</b><br>L'assistant dispose à présent de toutes les<br>sur votre ordinateur. | s informations pour installer | PC-Cleaner    |
| Cliquez sur Installer pour procéder à l'insta<br>modifier une option d'installation.            | allation ou sur Précédent po  | our revoir ou |
| Tâches supplémentaires :<br>Icônes supplémentaires :<br>Créer une icône sur le Bureau           |                               | ^             |
| <                                                                                               |                               | >             |
|                                                                                                 | < Précédent Installe          | er Annuler    |

# Lancer PC-CLEANER

Une fois installé, vous pourrez lancer PC-CLEANER. Le logiciel est accessible via le menu Windows ou l'icône se trouvant sur le bureau. <u>Attention</u>, pour fonctionner, le logiciel doit être lancé en mode administrateur.

## **Utilisation de PC-CLEANER**

PC-CLEANER est très simple d'utilisation. En réalité, 1 seul clic suffit pour nettoyer votre ordinateur. En cliquant sur « Nettoyer », PC-CLEANER effectuera le ménage sur votre disque dur en supprimant des fichiers temporaires.

| PC-CLEANER       | Analyse du PC nécessaire<br>Espace à nettoyer : À déterminer par analyse<br>Dernière analyse : 08/06/2020<br>Dernière MAJ : 08/06/2020 |            | - 2<br>ANALYSER | × |
|------------------|----------------------------------------------------------------------------------------------------|------------|-----------------|---|
| 🖵 VUE D'ENSEMBLE |                                                                                                    |            |                 |   |
| Q ANALYSER       |                                                                                                    |            |                 |   |
|                  | °.                                                                                                    |            | G               |   |
| OPTIONS          | NETTOYER                                                                                                    | HISTORIQUE | METTRE À JOUR   |   |
| SITE WEB         | PC-CLEANER est un logiciel made in France qui respecte votre vie privée.<br>C'est gratuit et ça le restera.                            |            |                 |   |
| Version 1.0.0    |                                                                                                    |            |                 |   |

Pour savoir ce que va nettoyer le logiciel, l'idéal est de lancer une Analyse via le menu « Analyser ». Une fois l'analyse effectuée, vous aurez le détail des éléments à nettoyer :

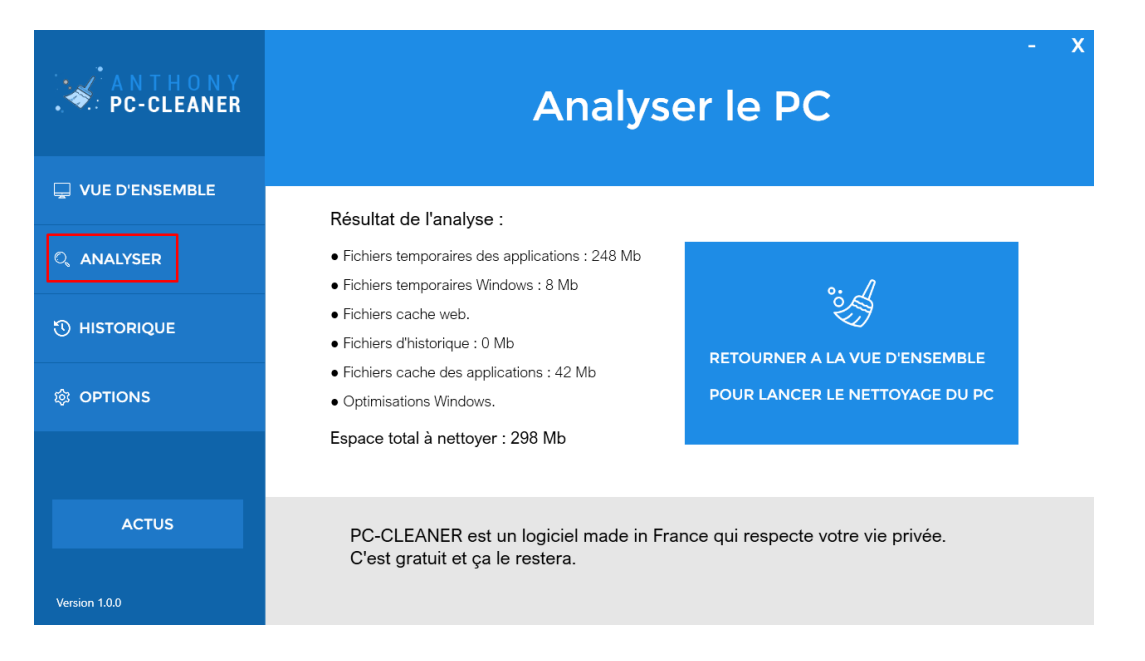

Une fois l'analyse faite, retournez à la vue d'ensemble afin de cliquer sur le bouton « Nettoyer » et effectuer le nettoyage.

Vous pouvez visualiser l'historique et les statistiques de nettoyage via la rubrique « Historique » :

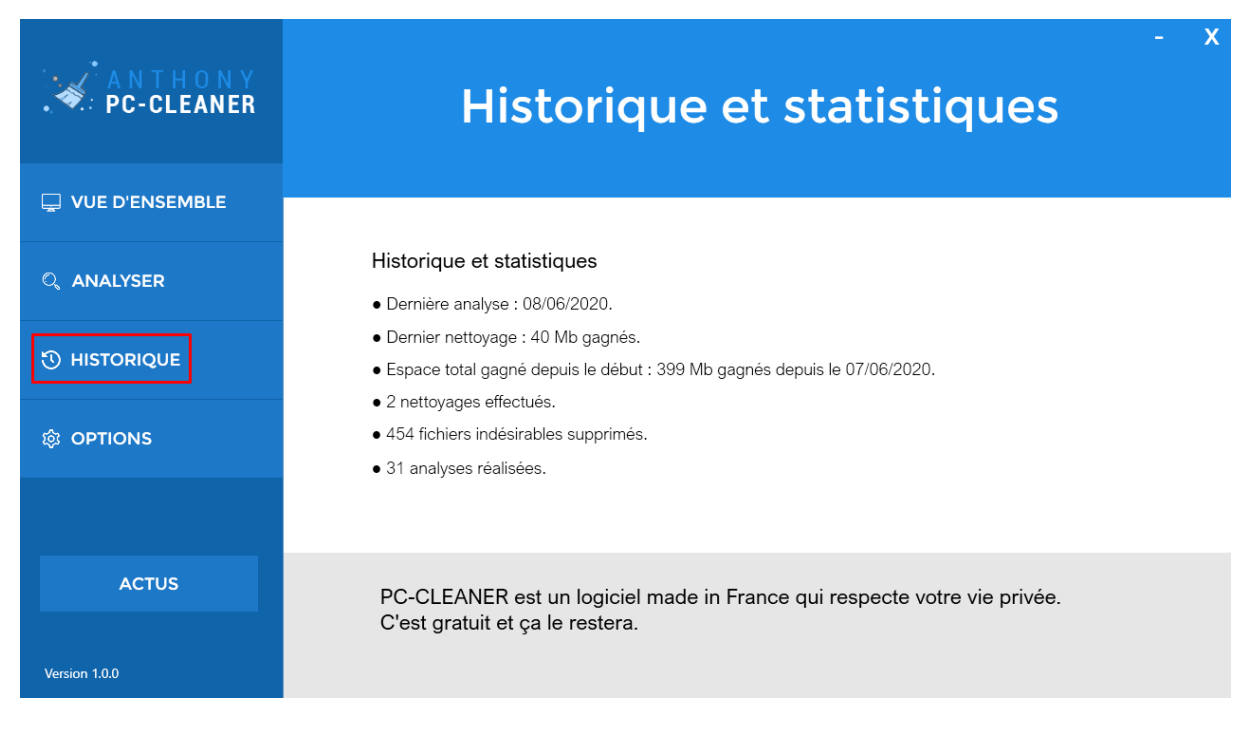

Le menu « Options » vous permettra de modifier les options de nettoyage. Vous pourrez par exemple forcer le nettoyage du cache de Chrome ce qui aura pour effet de nettoyer Chrome. Vous gagnerez beaucoup d'espace supplémentaire mais la prochaine fois que vous utiliserez Chrome, le premier chargement de page sera plus long.

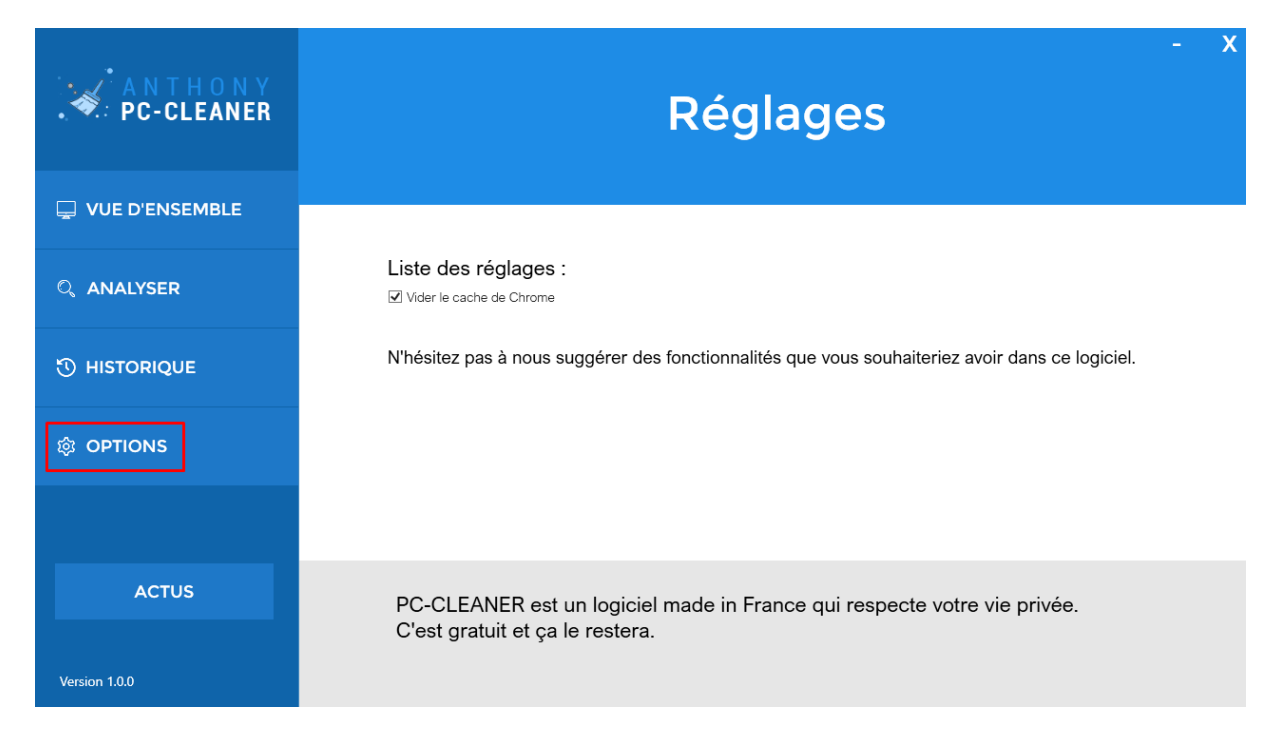

Si une mise à jour est disponible, un message s'affichera sur l'écran d'accueil. N'hésitez pas à nous proposer des fonctionnalités à ajouter au logiciel.